デバイスを修理代替機と交換する方法 1/3

## デバイスを修理代替機と交換する方法

 HQPet NetSetter
 Image: 109:254.194.159 • Deplay: All Devices
 Note: If a device is not discovered within 30 seconds, Its
 mec.m. Image: Device Type
 Pevice: Note: If a device is not discovered within 30 seconds, Its

 MAC ADDRESS
 AITC: IP
 IP ADDRESS
 SUBNET
 DEFAULT
 DEFAULT
 DEVICE: Type
 DEVICE: Type
 DEVICE: Type
 DEVICE: Type
 DEVICE: Type
 DEVICE: Type
 DEVICE: Type
 DEVICE: Type
 DEVICE: Type
 DEVICE: Type
 DEVICE: Type
 DEVICE: Type
 DEVICE: Type
 DEVICE: Type
 DEVICE: Type
 DEVICE: Type
 DEVICE: Type
 DEVICE: Type
 DEVICE: Type
 DEVICE: Type
 DEVICE: Type
 DEVICE: Type
 DEVICE: Type
 DEVICE: Type
 DEVICE: Type
 DEVICE: Type
 DEVICE: Type
 DEVICE: Type
 DEVICE: Type
 DEVICE: Type
 DEVICE: Type
 DEVICE: Type
 DEVICE: Type
 DEVICE: Type
 DEVICE: Type
 DEVICE: Type
 DEVICE: Type
 DEVICE: Type
 DEVICE: Type
 DEVICE: Type
 DEVICE: Type
 DEVICE: Type
 DEVICE: Type
 DEVICE: Type
 DEVICE: Type
 DEVICE: Type
 DEVICE: Type
 DEVICE: Type
 DEVICE: Type
 DEVICE: Type
 DEVICE: Type
 DEVICE: Type
 DEVICE: Type
 DEVICE: Type
 DEVICE: Type
 DEVICE: Type

まず、交換する新しいデバイスに流しこむデザインファイルは、PC 上にあるとします。

交換する新しいデバイスを NetSetter で確認します。

| G                                                                                        |                                                                                                    |                                |                                                   |                                                                 | Audio                                    |
|------------------------------------------------------------------------------------------|----------------------------------------------------------------------------------------------------|--------------------------------|---------------------------------------------------|-----------------------------------------------------------------|------------------------------------------|
| File Offline Design Add Devices                                                          |                                                                                                    |                                |                                                   |                                                                 |                                          |
| <b>1</b> <del>1</del> <del>2</del> <del>4</del> <del>8</del> <del>1</del>                | , 🚍 💼                                                                                                    | ₩• 🕖                           | æ 🖛 🧮                                             | <b>n</b> <u><u><u></u></u></u>                                  |                                          |
| Define Add Route Associate Configure Sim<br>Venue Devices Audio Amplifiers Monitoring Ve | ulate Go Venue<br>rue Online Presets                                                                                                    | Parameter Scheduler<br>Presets | Logic Access Event<br>Rules Control Log           | NetSetter Firmware<br>Update                                    | Auto New In<br>Locate +                  |
| Workflow                                                                                 |                                                                                                    |                                | 10015                                             |                                                                 |                                          |
| - Expand All                                                                             |                                                                                                    |                                |                                                   |                                                                 |                                          |
| → P → Discovered (1 devices)                                                             | Room 1                                                                                                    |                                |                                                   |                                                                 |                                          |
| O- 0x7F5C : TEST-1-1                                                                     | 1 12 27 28 1601 28 28.<br>4 14 14 14 14 14 14                                                                                                    | 4 8 8 8 101 8 3 4<br>          | · 28 전 전 107 전 전 전 3<br>· 48 48 49 49 4 4 4 4 4 4 | 이 있는 것은 100년 1월 1일, 1일, 1일<br>5. 48. 49. 40.49. 14. 48. 49. 49. | e este tent de car.<br>E de les deserver |
| <ul> <li>AKG</li> <li>Ess SS Audio</li> <li>Crown</li> <li>dbx dbx</li> </ul>            |                                                                                                    |                                |                                                   |                                                                 |                                          |
|                                                                                          | <ul> <li>1 日本市内(100)</li> <li>1 日本市内(100)</li> <li>1 日本市内</li></ul> |                                |                                                   |                                                                 |                                          |
| <ul> <li>Controllers</li> <li>image: Other</li> </ul>                                    |                                                                                                    |                                |                                                   |                                                                 |                                          |
|                                                                                          |                                                                                                    | Offline                        |                                                   | Ox7F                                                            | SC TEST-1-1                              |
|                                                                                          |                                                                                                    |                                | Rack 1                                            |                                                                 |                                          |
|                                                                                          | 5 赤 秋 形 非经 休 秋                                                                                                    |                                |                                                   |                                                                 |                                          |
|                                                                                          |                                                                                                    |                                |                                                   |                                                                 |                                          |

「Discovered」に交換用デバイスが出ていることを確認し、 「Go Online」をクリックします。

デバイスを修理代替機と交換する方法 2/3

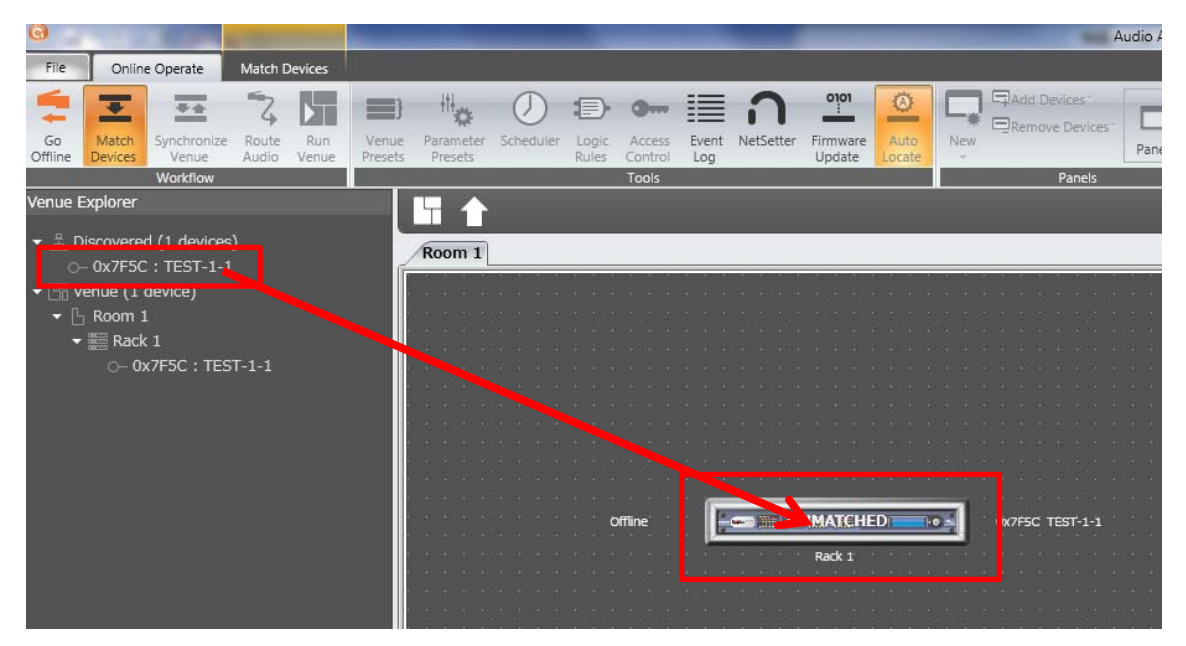

デザインファイル上のステータスは、「UNMATCHED」になります。

「Discovered」にある、交換用デバイスをドラッグし、「UNMATCHED」へドロップします。

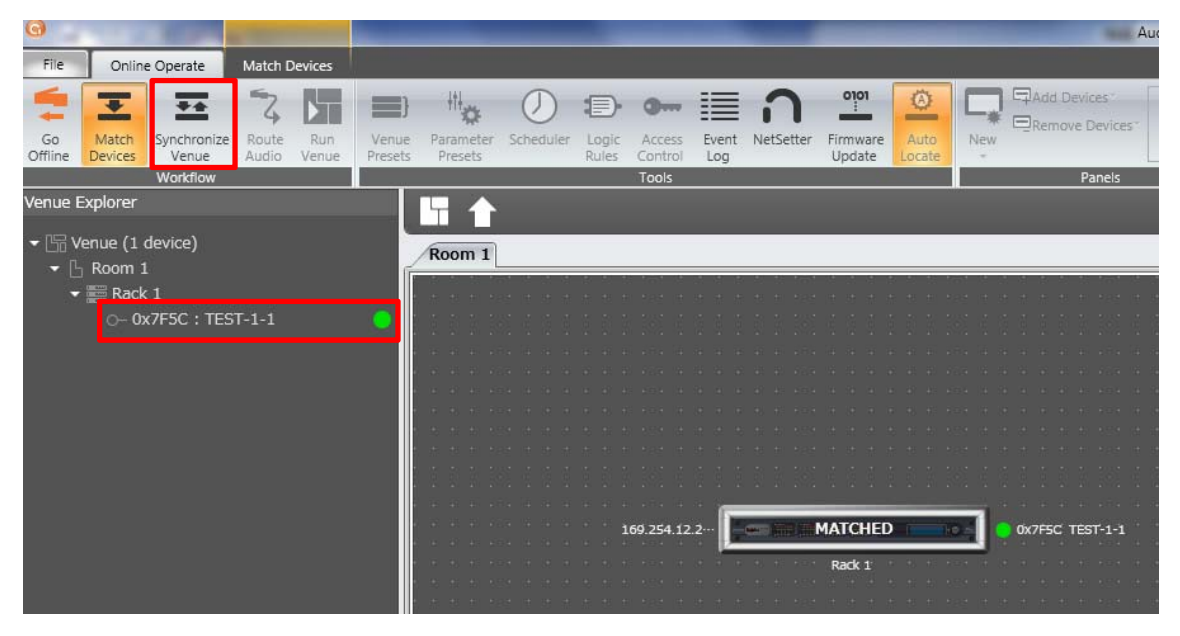

デザインファイル上のステータスが、「MATCHED」になります。

これで、「Synchronize Venue」をクリックすると、設定「L」を送ることができます。

デバイスを修理代替機と交換する方法 3/3

間違えて違うユニットに「MATCHED」させた場合は、一度「Detach」します。

| G                                                                                                    | Audio                                                                                                    |
|----------------------------------------------------------------------------------------------------|----------------------------------------------------------------------------------------------------|
| File Online Operate Match Devices                                                                                                    | Device                                                                                                    |
| Refresh Auto-Match Detach Venue                                                                                                    | Image: Constraint of the system       Image: Constraint of the system         Image: Constraint of the system       Image: Constraint of the system         Image: Constraint of the system       Image: Constraint of the system |
| Networking Matcn cditing                                                                                                    | Show                                                                                                    |
| Venue Explorer                                                                                                    |                                                                                                    |
| <ul> <li>➡ Venue (1 device)</li> <li>➡ B Room 1</li> </ul>                                                                                                    | Room 1                                                                                                    |
| ■ Rack 1 • Image: A constraint of the second second se | 169.254.12.2 ··· [INTERIAL OF TEST-1-1]<br>Rack 1                                                                                                    |
|                                                                                                    |                                                                                                    |

該当デバイスをクリックして、「Detach Device」をクリックします。

| G         | A REAL PROPERTY AND                                                          |                | -                            |                                       |     |                               |                               |                    |      |          |  |                                       |            |   |                                            |   |    |       |     | -     | Audio                           |
|-----------|------------------------------------------------------------------------------|----------------|------------------------------|---------------------------------------|-----|-------------------------------|-------------------------------|--------------------|------|----------|--|---------------------------------------|------------|---|--------------------------------------------|---|----|-------|-----|-------|---------------------------------|
| File      | Online Operate N                                                             | latch Device   | s Devic                      | e                                     |     |                               |                               |                    |      |          |  |                                       |            |   |                                            |   |    |       |     |       |                                 |
| Refresh   | Auto-Match<br>Venue Device                                                   | C Undo<br>Redo | Device     HiQnet     IP Add | Names<br>Addresse<br>resses           | V R | ack / Ar<br>latched<br>nmatch | ray Nar<br>Indicat<br>ed Indi | nes<br>or<br>cator |      |          |  |                                       |            |   |                                            |   |    |       |     |       |                                 |
| Venue Exp | plorer                                                                       |                |                              |                                       |     |                               |                               |                    |      |          |  |                                       |            |   |                                            |   |    |       |     |       |                                 |
| ▼ 문 Dise  | covered (1 devices)                                                          |                |                              | Roor                                  | n 1 |                               |                               |                    |      |          |  |                                       |            |   |                                            |   |    |       |     |       |                                 |
| - G F     | x7F5C : TEST-1-1<br>ue (1 device)<br>&oom 1<br>≣ Rack 1<br>⊙- 0x7F5C : TEST- | 1-1            |                              | · · · · · · · · · · · · · · · · · · · |     | 计计算机 化化学                      | 中学 计计计算机 化分子                  | 化化化物 化化化物          |      | 医连续 网络拉拉 |  | · · · · · · · · · · · · · · · · · · · |            |   |                                            |   |    |       |     |       | 医甲基甲基甲基甲基甲基甲基甲基甲基甲基甲基甲基甲基甲基甲基甲基 |
|           |                                                                              |                |                              | · · · · · · · · · · · · · · · · · · · |     |                               |                               | off                | line |          |  | NMAT                                  | СНЕ        | D | 10                                         | 1 | 0> | (7F5C | TES | T-1-1 |                                 |
|           |                                                                              |                |                              | - 书记书 22                              |     |                               |                               |                    |      |          |  | Rack                                  | <b>1</b> * |   | 5 FRA<br>5 CON<br>5 FRA<br>5 FRA<br>6 [20] |   |    |       |     |       |                                 |

ステータスが「UNMATCHED」になり、「Discovered」に表示されます。